## いとちりの防災教育に GIS 1 ハザードマップを自作する 一基盤地図情報の利用—

# ltochiri GIS

#### 静岡県立吉原高等学校(伊藤)智章

こんにちは。今号から3回にわたって、デジタル地図を使った防災教育の教材を作ります。新しい学習指導要領では、GISの必修化と(地理A・B)新単元「自然環境と防災」(地理A)が登場します。 GISと防災を積極的に活用して、「地理を学ぶ意義」を地域にPRいただければと思います。

今回は、国土地理院が公開している「基盤地図情報」を使って、身近な地域の標高区分図を描きます。 データの加工に使うソフトは、「地図太郎」(DL版で¥3,500。2週間利用可能な試用版あり)です。

#### 1. 標高データの入手

まず、インターネットで「基盤地図情報」と検索 して、サイトにアクセスして。標高数値標高モデル の「JPGIS (GML)形式」をダウンロードします(図 1)。標高メッシュは、市町村単位ではなく、メッシュ コード単位でダウンロードするようになっています。 自分が欲しい場所のメッシュコードを知るには、「地 図太郎」で、「表示」から「標準地域メッシュ」を 選び、メッシュコードが出ますので、それでコード を確認します(図2)。

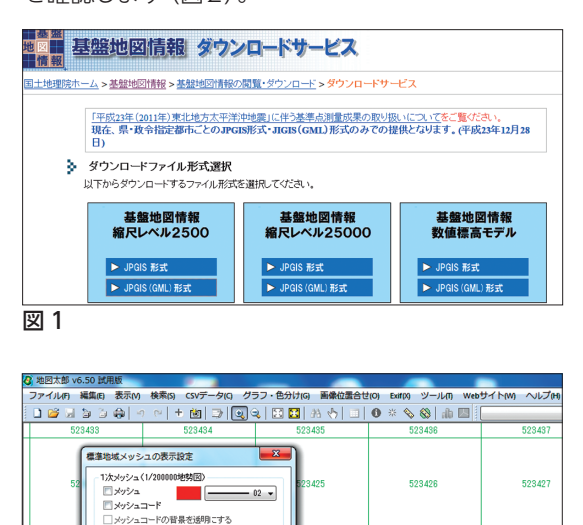

415

- 01 -

523416

523408-

523417

523407

#### 2. 地形図に重ねる

図3は、神戸市の海岸部の標高メッシュ読み込 んだところです。この上2万5千分の1地形図「ウ オッちず」を重ねることができます(図4)。でき た画像を保存して「Google Earth」の上に重ね ることもできますので、鳥瞰図にして見せることも できます(図5)。

#### 3. 地図を持って外に出よう

写真1・2は、神戸市東灘区を流れる石屋川の 堤防で撮ったものです。児童公園の景色と不釣り 合いな太い鉄のパイプ群は、阪神大震災を機に堤 防内に設置された耐震型の防火用水槽の消火栓で す。天井川地形で、なおかつ水がほとんど流れて いないため、震災瓦礫が狭い路地を覆ってしまっ たため消火活動が思うように進まず、多くの犠牲 者を出した事は周知のとおりです。土手に据えられ た消火栓には、二度と同じ轍を踏むまいという人々 の強い決意を見て取ることができます。このように、 実際に足を運んで見たこと感じたことを盛り込んで 行くことで、より「地理らしい」防災教育の教材を 作ることができるのではないでしょうか。

### ※詳しいマニュアルは、 著者のウェブサイト「いとちり」に掲載されています。 http://www.itochiri.jp

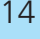

1/50000地形区相当

📝 メッシュ

図2

▼ メッドノュ コード

メッシュ
エー
セン
エー
・
・
・
・
・
・
・
・

メッシュコード・地形図名の背景を透明にする

□ メッシュコードの背景を透明にする 2次メッシュ (1/25000地形図)

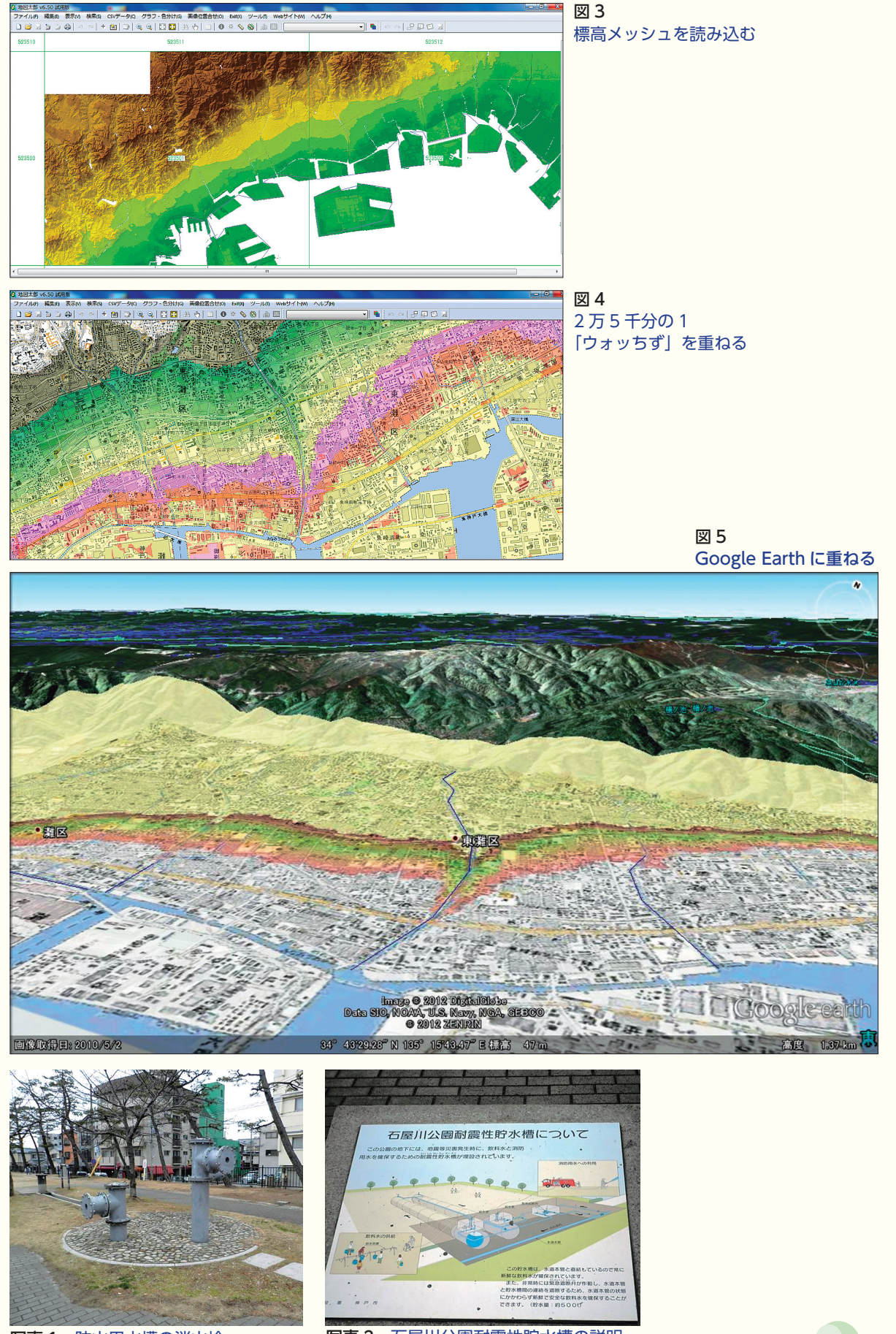

写真1 防火用水槽の消火栓

写真2 石屋川公園耐震性貯水槽の説明